# **วิธีการจ่ายบิล** ผ่านเว็บไซต์

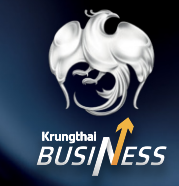

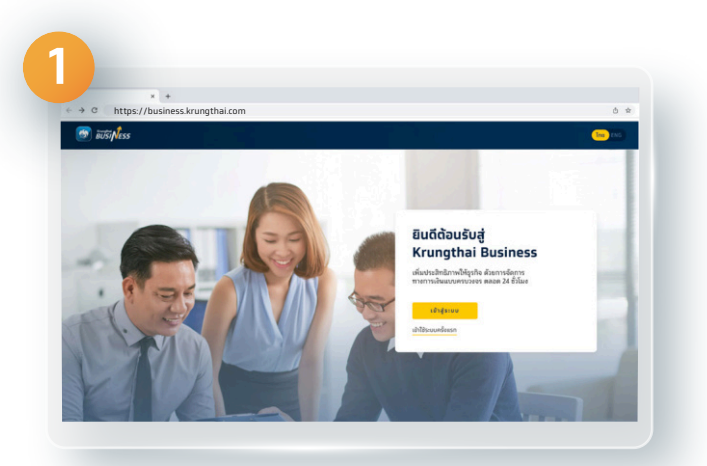

เข้าเว็บไซต์ https://business.krungthai.com

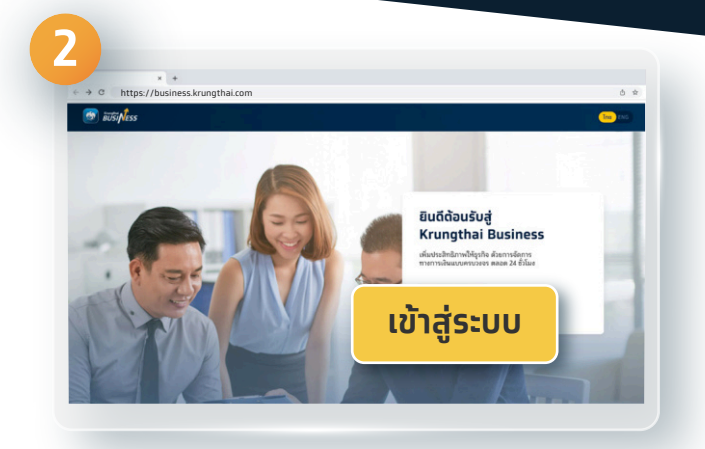

เลือก เข้าสู่ระบบ

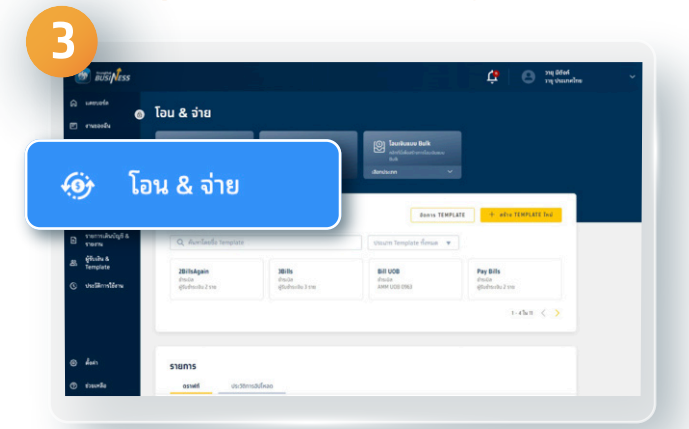

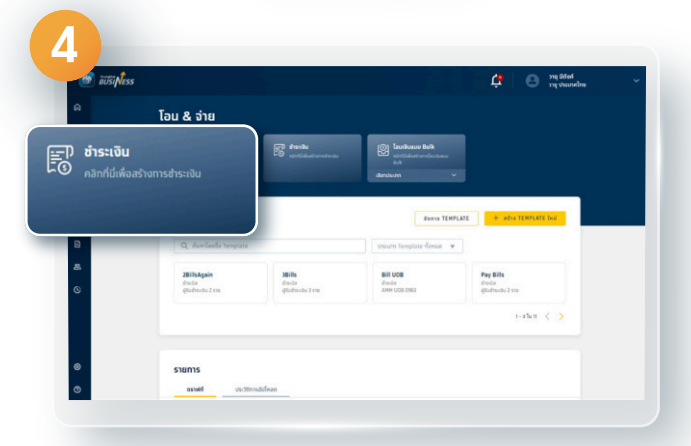

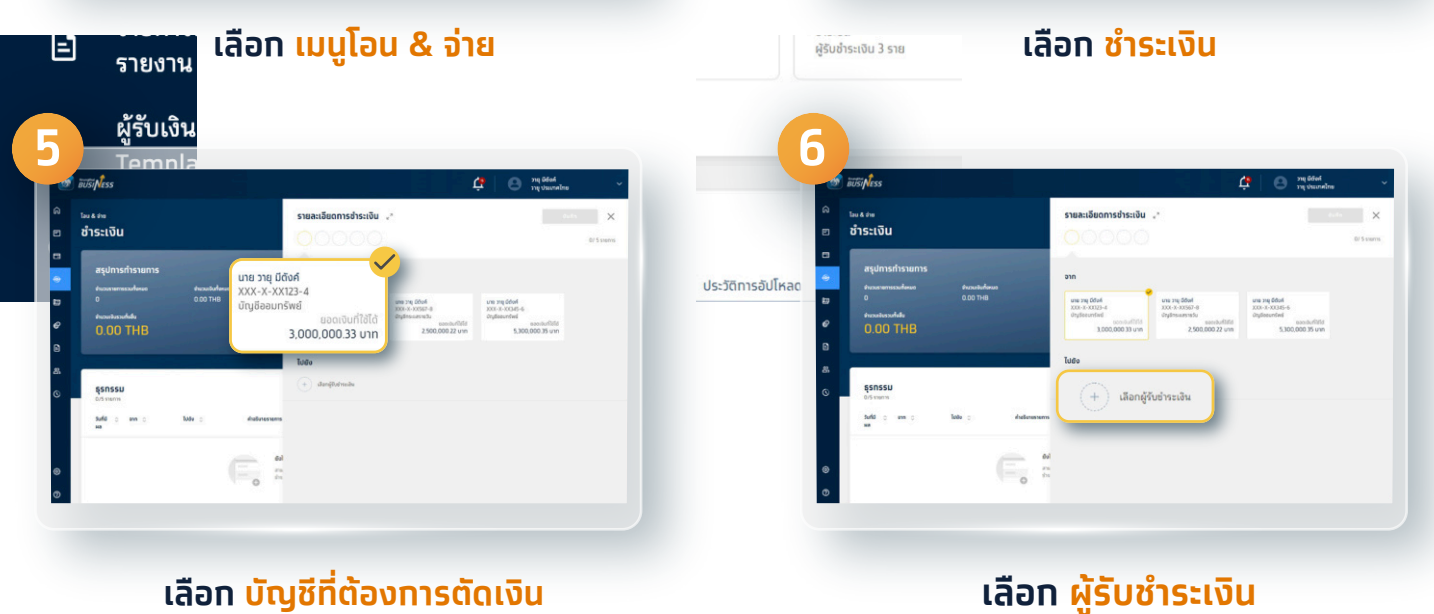

1

# **้วิธีการจ่ายบิล** ผ่านเว็บไซต์

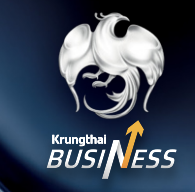

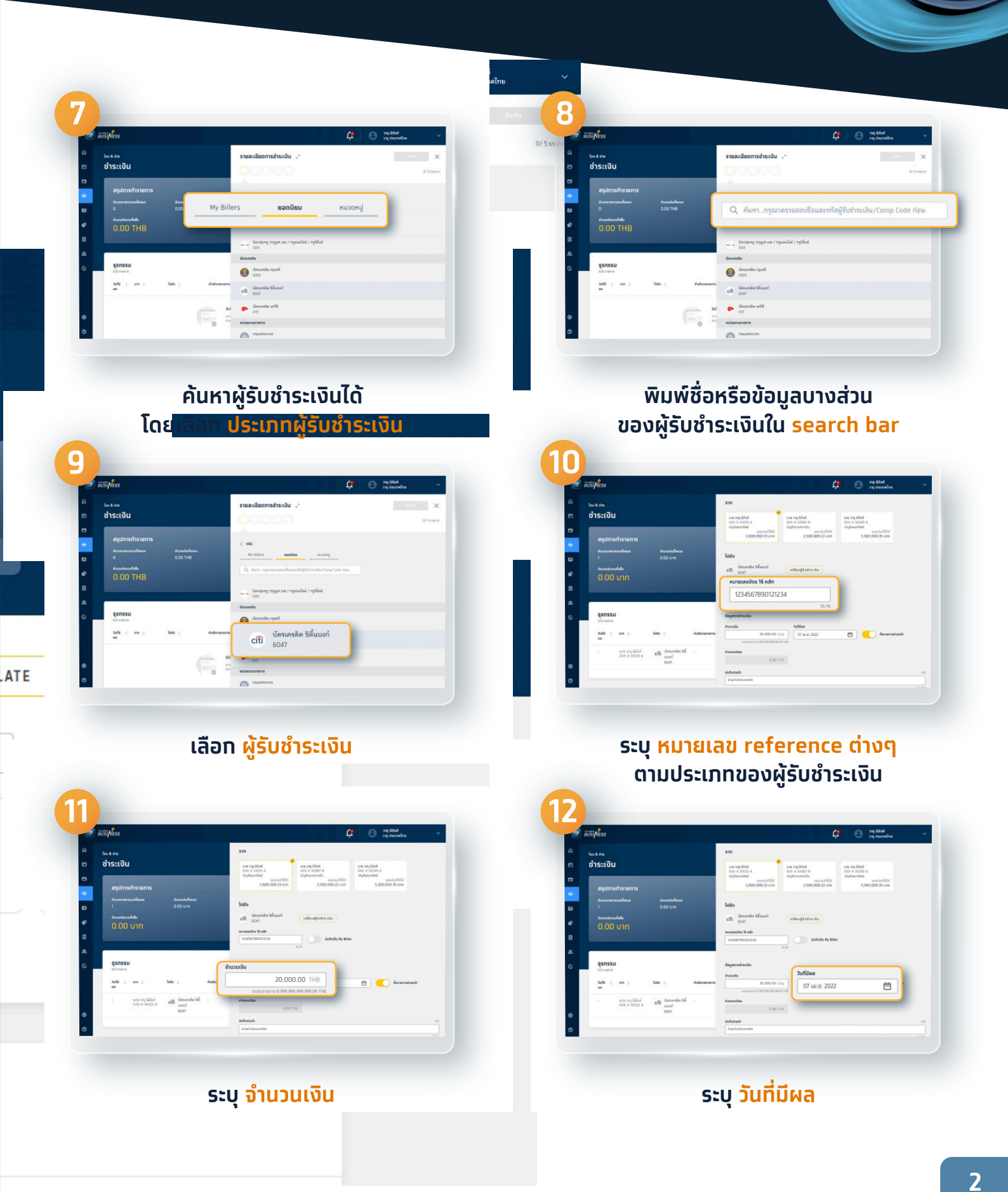

## 02 111 9999 | 📑 📼 💆 📀 🕞 Krungthai Care | krungthai.com

# **วิธีการจ่ายบิล** ผ่านเว็บไซต์

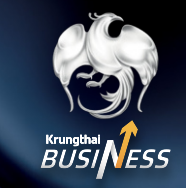

# Interview interview int

### ระบุ บันทึกช่วยจำ

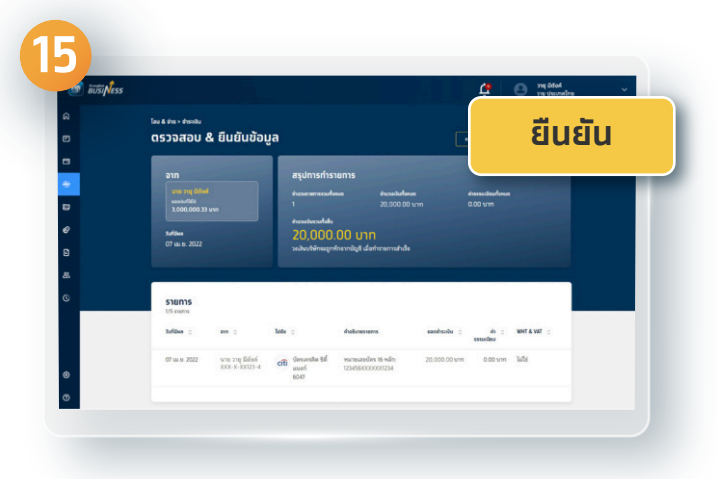

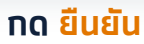

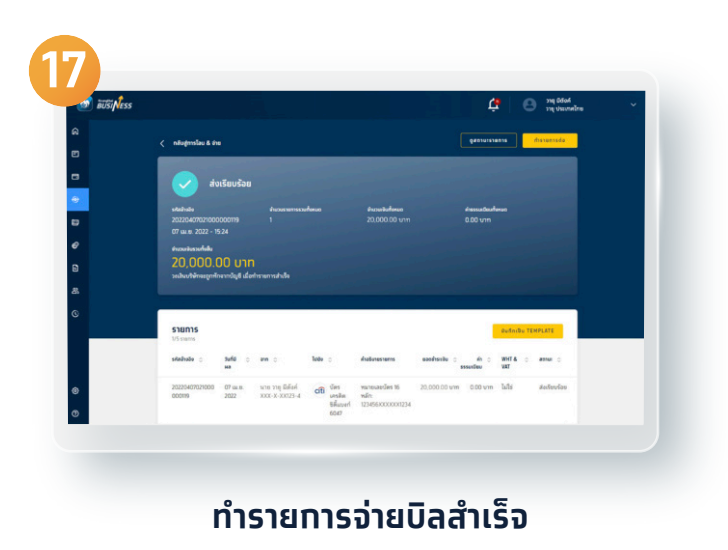

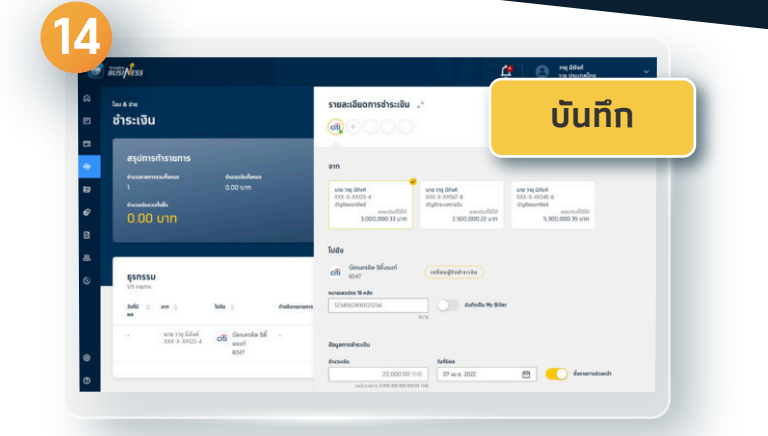

### ตรวจสอบข้อมูล และทด <mark>บันทึก</mark>

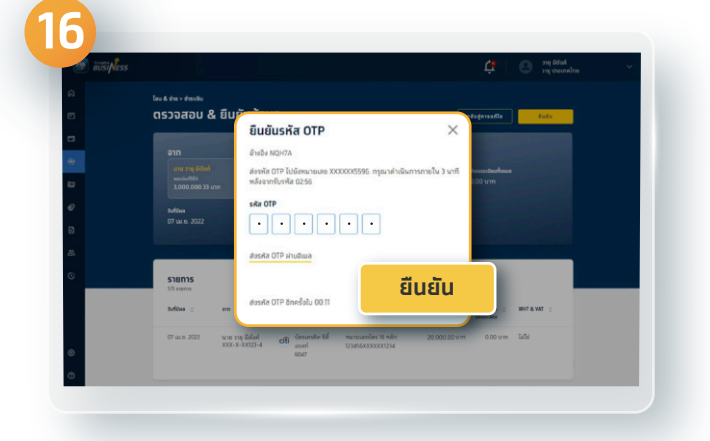

### ุ่กรอกรหัส OTP และกด <mark>ยืนยัน</mark>

# **วิธีการจ่ายบิล** ผ่านเว็บไซต์

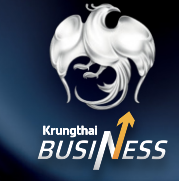

## ตรวจสอบสถานะรายการ

Q

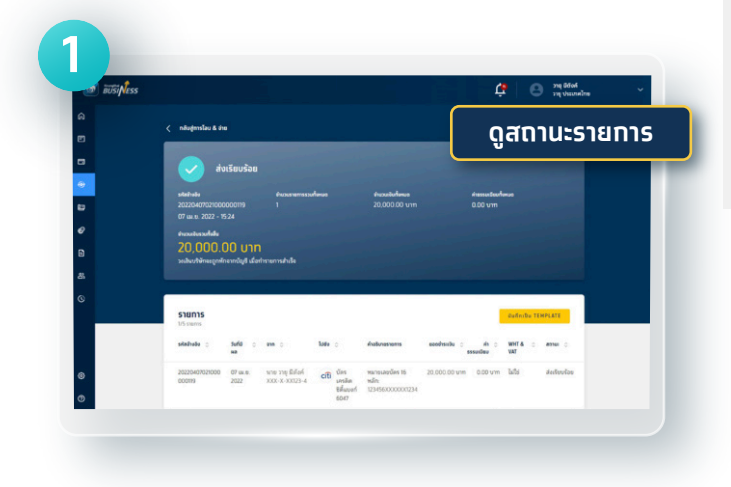

### ุกด ดูสถานะรายการ

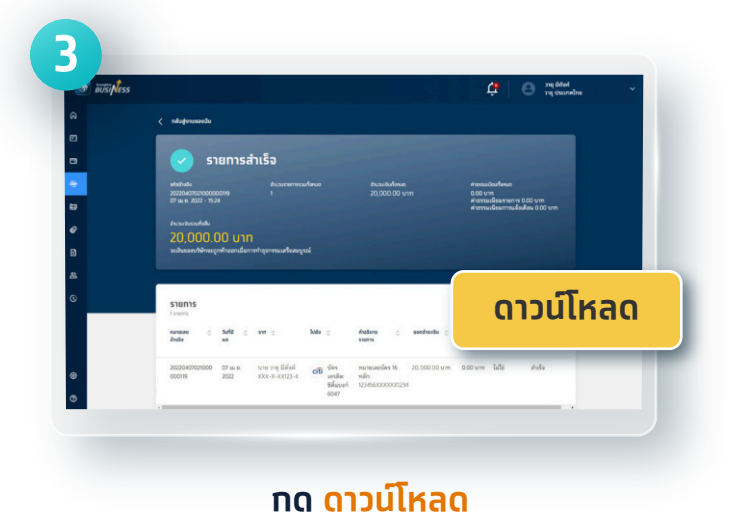

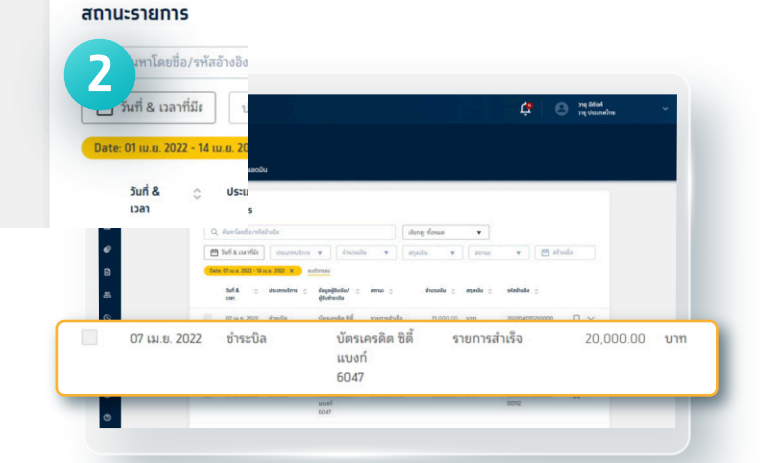

### ตรวจสอบสถานะรายการที่ต้องการ และกดดูรายละเอียด

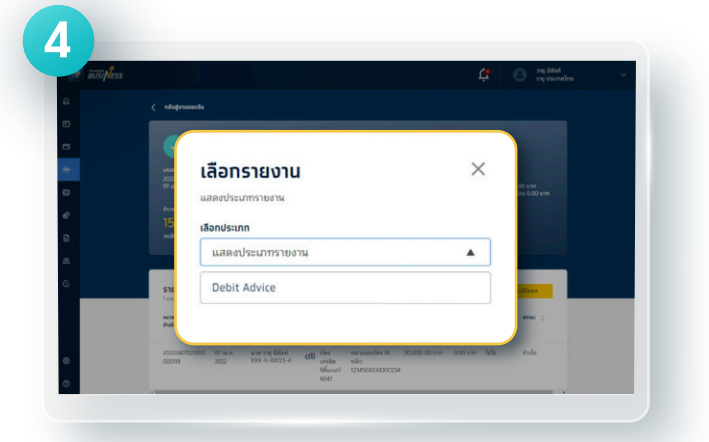

เลือกประเภท Debit Advice